# 《爱宝云商贸系统》用户手册--退货功能

| 1. 引言              | 2  |
|--------------------|----|
| 1.1 功能概念           | 2  |
| <b>2</b> 小程序退货操作说明 |    |
| 2.1 退货申请           |    |
| 2.2退货单据            | 7  |
| 3 爱宝云商贸系统退货操作说明    | 11 |
| 3.1 销售退货           |    |
| 3. 2 退货商品入库        |    |
| 3.3客户结算            |    |
|                    |    |

# 1. 引言

# 1.1 功能概念

退货功能是客户买到质量不合格、价格不正确、不满意,缺货等原因的商品退回给商家 的过程。退货也是售后的一部分,退货服务直接影响客户对商家的忠诚度,可以留住更多的 客户。退货分为两部分:一是客户提交申请退货单据,二是商家进行对提交的退货单据、退 货商品、退款处理,如图 1.1-1 所示。

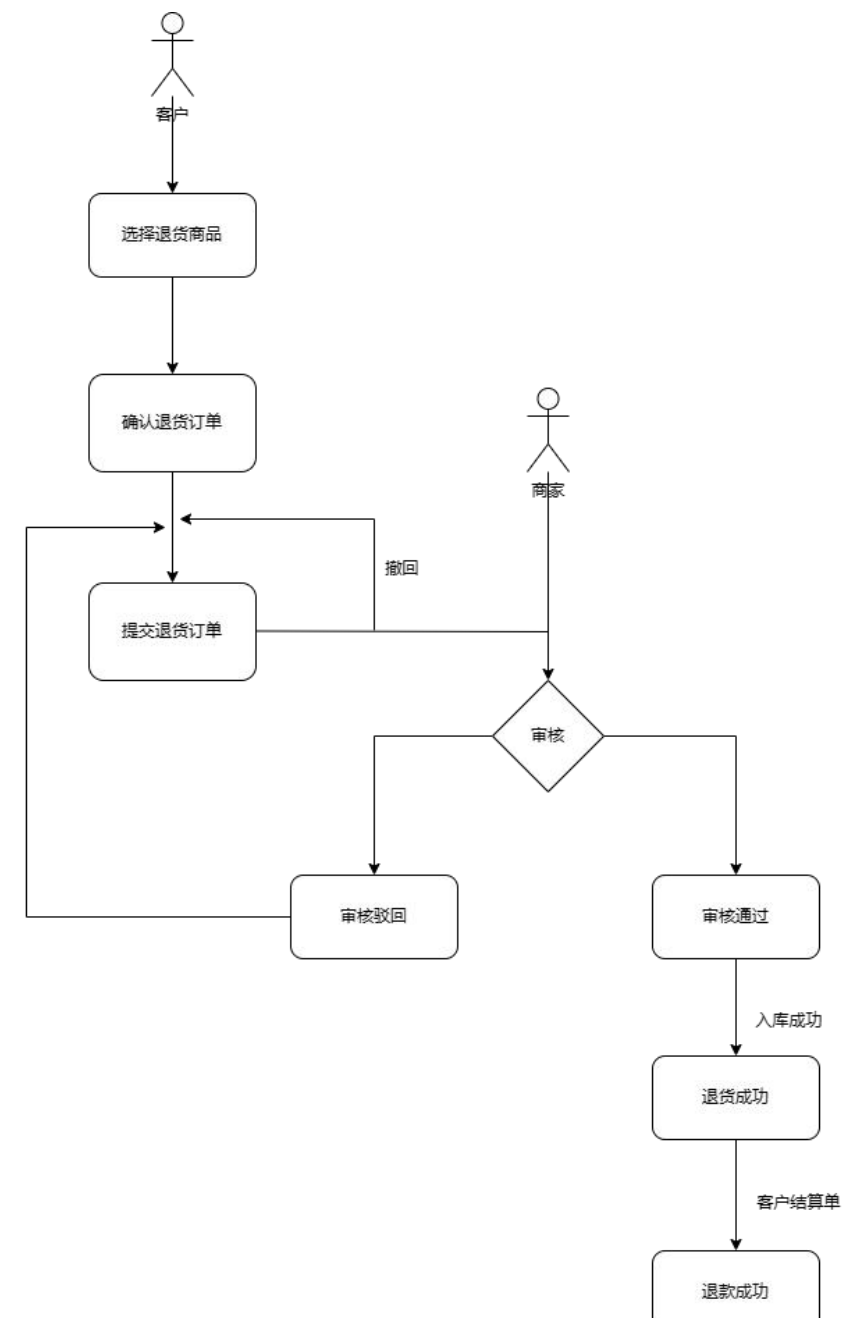

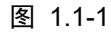

# 2 小程序退货操作说明

### 2.1 退货申请

概念:退货申请是给客户退货的入口,查询已购买的商品、选择退货商品、提交退货申请。

1. 搜索商品

【操作路径】小程序-我的-退货申请页面。

操作流程:进入退货申请页面,支持商品名称/编号字段模糊查询和精准查询,也 支持扫码查询商品,如图 2.2-1 所示。

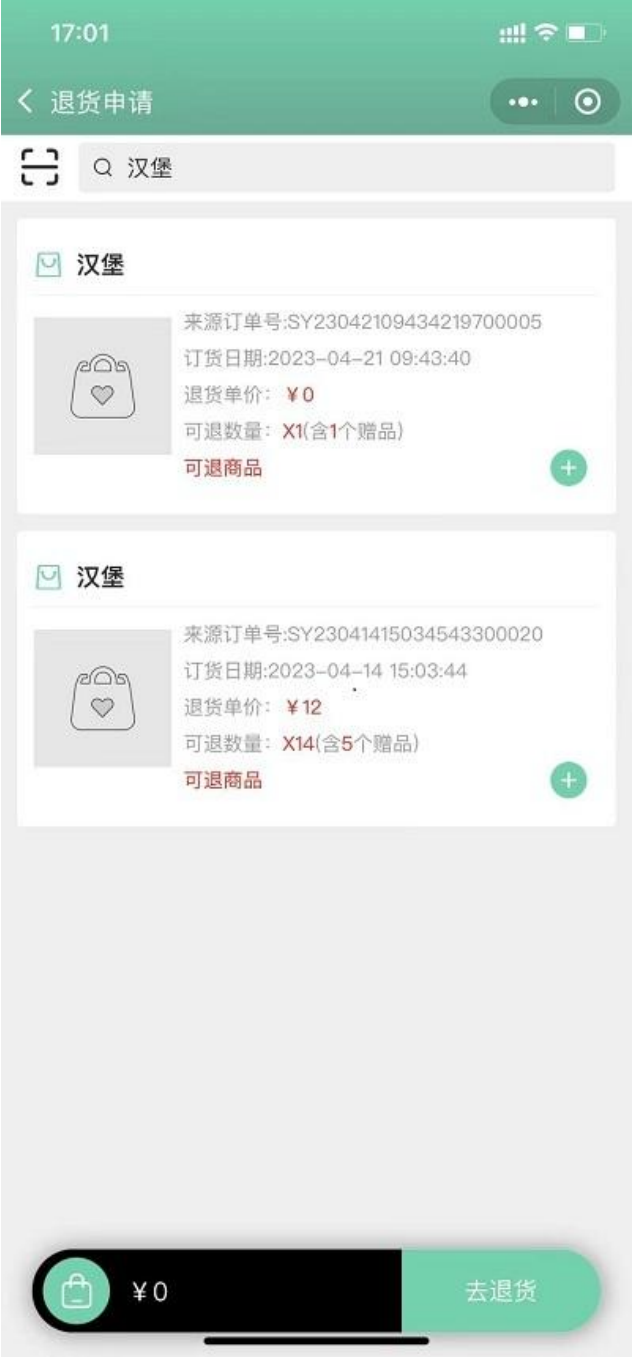

图 2.1-1

2. 添加退货商品到购物车

【操作路径】小程序-我的-退货申请页面。

操作流程:选择退货商品,选择退货数量,加入退货商品购物车中,如图 2.1-2 所示。

| 17:04                                                         |                                                                                 | ::!! 🗢 💶           |
|---------------------------------------------------------------|---------------------------------------------------------------------------------|--------------------|
| く 退货申请                                                        |                                                                                 | ••• 0              |
|                                                               |                                                                                 |                    |
| ☑ 汉堡                                                          |                                                                                 |                    |
| (A)                                                           | 来源订单号-SY2304210943<br>订货日期:2023-04-21 09:4<br>退货单价:¥0<br>可退数量:X1(含1个赠品)<br>可退商品 | 4219700005<br>3:40 |
| ☑ 汉堡                                                          |                                                                                 | *                  |
|                                                               | 来源订单号:SY2304141503<br>订货日期:2023-04-14 15:0<br>退货单价:¥12<br>可退数量:X14(含5个赠品)       | 4543300020<br>3:44 |
| 已选退货商品                                                        |                                                                                 | <b></b>            |
|                                                               | SY230414150345433000<br>12                                                      | 020                |
| <ul> <li><b>汉堡</b></li> <li>来源订单号:</li> <li>退货单价:¥</li> </ul> | SY230421094342197000<br><mark>0</mark>                                          | 005                |
| ( <sup>2</sup> ) ¥ 12                                         | 2                                                                               | 去退货                |
|                                                               | 图 2.1-2                                                                         |                    |

3. 修改购物车

【操作路径】小程序-我的-退货申请页面。

操作流程:展开购物车,编辑商品。如减少商品数量和清空购物车,如图 2.1-3 所示。

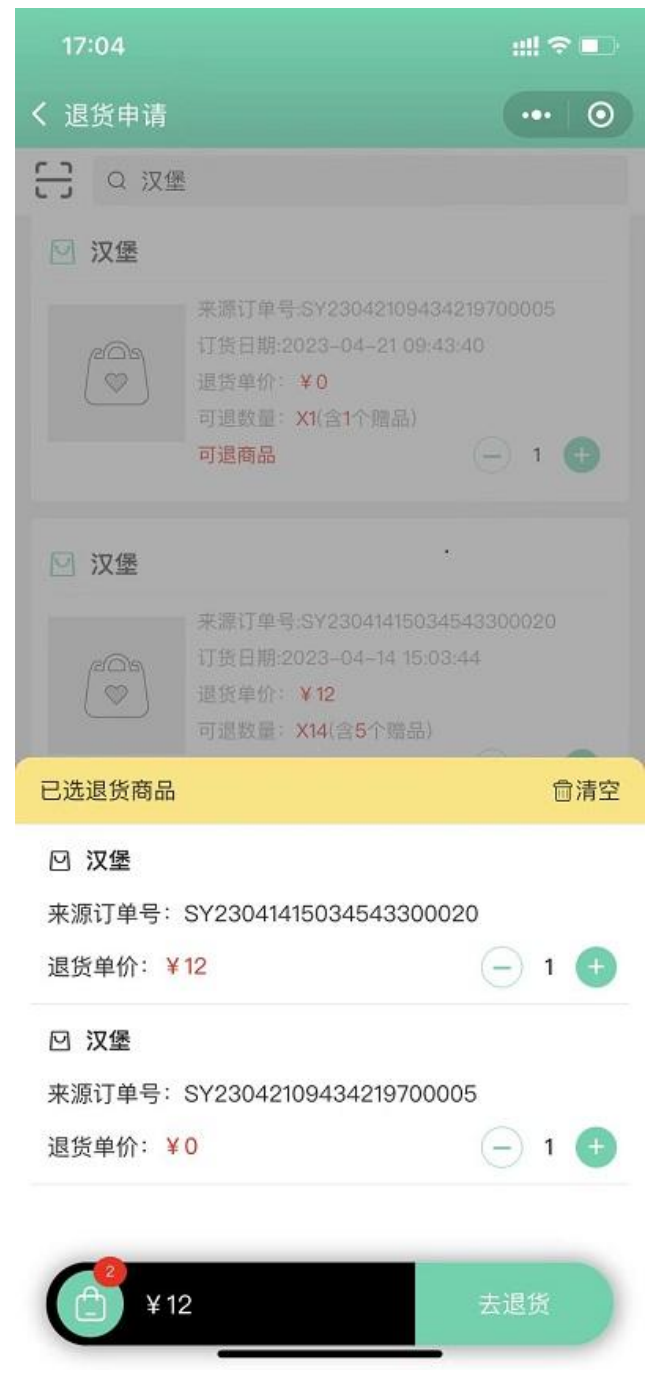

图 2.1-3

#### 4. 确认退货申请

【操作路径】小程序-我的-退货申请页面。

操作流程:点击【去退货】按钮,跳转到确认订单页面,点击【确认订单】按钮后, 弹出温馨提示弹窗,点击【确认】按钮。提交成功,如图 2.1-4 所示。

| 17:10         | ::!! 중 ■)                                                                                          |
|---------------|----------------------------------------------------------------------------------------------------|
| <b>く</b> 确认订单 | ••• •                                                                                              |
| 退货信息          |                                                                                                    |
| 退货信息          | 美女蛇, 19521655434, 广东省广<br>州市天河区岑村圣堂大街43号                                                           |
| 备注            | 整单备注 >                                                                                             |
| 退货明细          |                                                                                                    |
|               | 商品名称:汉堡<br>来源订单号:SY23041415034543300020<br>订货日期:2023-04-14 15:03:44<br>退货单价: ¥12<br>退货数量: X1       |
|               | 商品名称:汉堡<br>来源订单号:SY23042109434219700005<br>订货日期:2023-04-21 09:43:40<br>退货单价: ¥0<br>退货数量: X1(含1个赠品) |
|               |                                                                                                    |
| 共:2件,共:¥12    | 确认订单 图 2.1-4                                                                                       |

# 2.2 退货单据

概念:退货单据是汇总所有销售单和退货单,实时更新单据的状态,了解单据的流转情况和订单的进展情况。

1. 查询退货单

【操作路径】小程序-我的-销售单据页面。

操作流程:选择单据类型:退货单,支持时间筛选,点击【所搜】按钮,如图 2.1-5 所示。

| 11:28                      |                  |       |            | <u>ج ااا</u> | • |
|----------------------------|------------------|-------|------------|--------------|---|
| <                          | 销售               | 单     | 据 .        | •••          | • |
| ● <sup>●</sup> ₩≠型<br>退货单~ | 2023-04-01       | 至     | 2023-04-25 | 搜            | 索 |
| 全部                         | 待闻               | 移     | Ē          | 己审核          |   |
| 订单号 RX                     | x23042309335622  | 000   | 003        | 已完           | 成 |
| 订货金额                       | ¥20              |       |            |              |   |
| 订货时间                       | 2023-04-23 09    | :33:  | 56         |              |   |
| 审核状态                       | 审核通过             |       | •          |              |   |
| 单据来源                       | 小程序              |       |            |              |   |
| 订单号 RX                     | ×230423093150916 | 6000  | 002        | 已完           | 成 |
| 订货金额                       | ¥O               |       |            |              |   |
| 订货时间                       | 2023-04-23 09    | :31:5 | 51         |              |   |
| 审核状态                       | 审核通过             |       |            |              |   |
| 单据来源                       | 小程序              |       |            |              |   |
| 订单号 R)                     | X230421191257792 | 000   | 49         | 已提           | 交 |
| 订货金额                       | ¥ 32             |       |            |              |   |
| 订货时间                       | 2023-04-21 19:   | 2:5   | 7          |              |   |
| 审核状态                       | 待审核              |       |            |              |   |
|                            |                  |       |            |              |   |
|                            |                  |       |            |              |   |
|                            |                  |       |            |              |   |

图 2.1-5

2. 删除退货申请

【操作路径】小程序-我的-销售单据页面。 操作流程:进入退货订单详情页,点击【删除】按钮,弹出温馨提示弹窗,点击【确 认】按钮。删除成功,如图 2.1-6 所示。

● 待提交状态的退货订单,才可以删除。

| 17:32  | ;;!! �∎                                                                                            |
|--------|----------------------------------------------------------------------------------------------------|
| く 单据详情 | ••• •                                                                                              |
| 基础信息   |                                                                                                    |
| 退货总金额  | ¥12.00                                                                                             |
| 退货总数量  | 2                                                                                                  |
| 单据号    | RX23042517323652700003                                                                             |
| 退货信息   | 温馨提示                                                                                               |
| 退货     | 是否要删除此订单?                                                                                          |
| 退货日期   | 取消<br>通定<br>2023-04-25 17:32:33                                                                    |
| 备注     | 无备注                                                                                                |
| 退货明细   |                                                                                                    |
|        | 商品名称:汉堡<br>来源订单号:SY23042109434219700005<br>订货日期:2023-04-25 17:32:36<br>退货单价: ¥0<br>退货数量: X1(含1个赠品) |
|        | 提交删除                                                                                               |

图 2.1-6

#### 3. 提交退货申请

【操作路径】小程序-我的-销售单据页面。

操作流程:点击【提交】按钮,弹出温馨提示弹窗,点击【确认】按钮,提交成功。 如图 2.1-7 所示。

● 销售单关联的退货单未完成的情况下,该销售单不能再次进行退货申请。

| 17:32 |                                                                                     | ;:!! ♀ ∎⊃        |
|-------|-------------------------------------------------------------------------------------|------------------|
| 单据详情  |                                                                                     | •• •             |
| 基础信息  |                                                                                     |                  |
| 退货总金额 |                                                                                     | ¥12.00           |
| 退货总数量 |                                                                                     | 2                |
| 单据号   | RX2304251732365270                                                                  | 00003            |
| 退货信息  | 温馨提示                                                                                |                  |
| 退货    | 退货单是否提交商家?                                                                          | ÷۲-              |
| 退货日期  | 取消 确定<br>2023-04-25 1/:32:33                                                        | 3                |
| 备注    | 无备注                                                                                 |                  |
| 退货明细  |                                                                                     |                  |
|       | 商品名称:汉堡<br>来源订单号:SY23042109434<br>订货日期:202304-25 17:32<br>退货单价:¥0<br>退货数量:X1(含1个赠品) | 219700005<br>:36 |
|       | 提交                                                                                  | 删除               |

图 2.1-7

4. 撤回退货申请

【操作路径】小程序-我的-销售单据。

操作流程:进入退货单详情页,点击【撤回】按钮后,弹出是否要撤回,点击【确 认】按钮,撤回成功。如图 2.1-8 所示。

● 已提交状态订单,才能撤回。

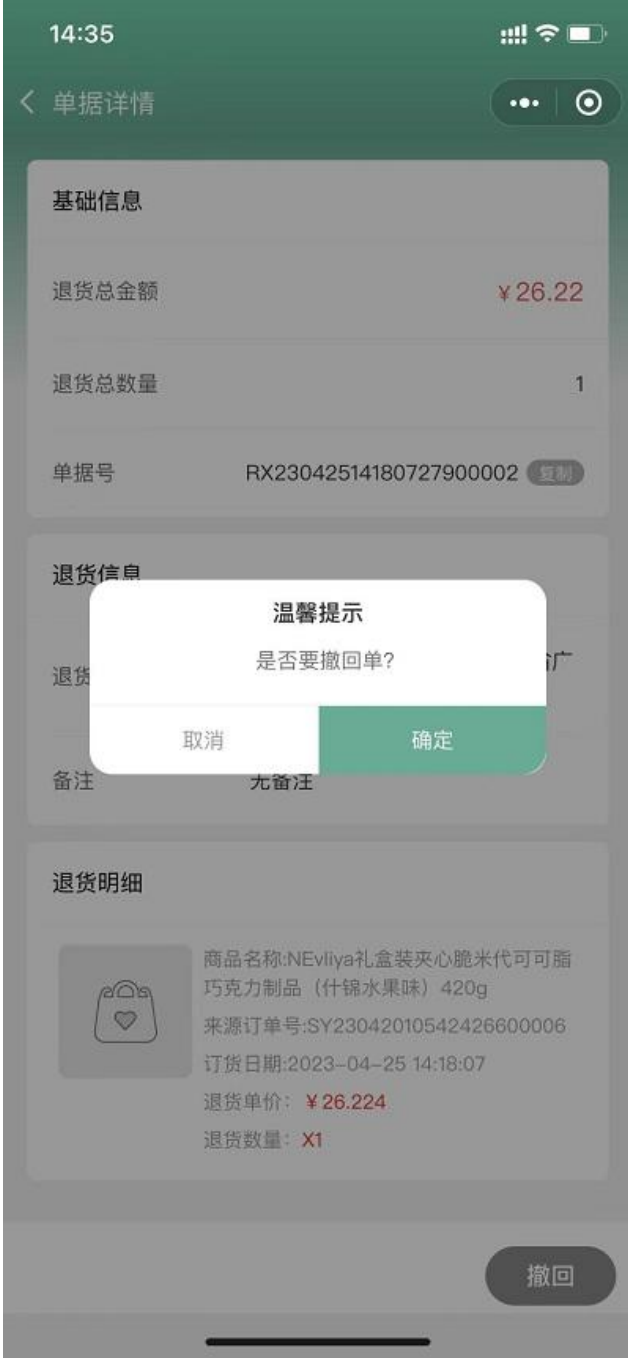

图 2.1-8

### 3 爱宝云商贸系统退货操作说明

### 3.1 销售退货

概念:销售退货是处理由于质量不合格、价格不正确、用户不想要,缺货等原因,客户 将销售货物退回的业务单据。

1. 审核退货单

【操作路径】销售-销售单据-销售退货。 操作流程:退货单编辑页面,点击【审核】按钮后,弹出审核弹窗,点击【确认】 按钮。审核成功,如图 3.1-1 所示。

- 已提交状态退货单据,才可以审核。
- 审核成功后会产生一条销售退货类型的入库单。

| 若要接收后续 Goo    | ogle Chrome 更新, | 悠霧使用 Win    | ndows 10 | 或更高版本。       | 该计算机目前使用的是 V     | Vindows 7,           |                  |                        |              |         |              |        |         |         |                 |                |         | 了解      | × 🛍     |
|---------------|-----------------|-------------|----------|--------------|------------------|----------------------|------------------|------------------------|--------------|---------|--------------|--------|---------|---------|-----------------|----------------|---------|---------|---------|
|               | 爱宝云商贸           |             |          |              |                  |                      |                  |                        |              |         |              |        |         |         |                 | 54188 [1       | 054] 2  | 司:管理员(g | egel) 🗸 |
|               | — 銷售单證 —        | 促碘明细        |          | 何告进资         |                  |                      |                  |                        |              |         |              |        |         |         |                 |                |         |         |         |
| ★ 主页          | 销售订单            |             |          |              |                  |                      |                  |                        | ×            |         |              |        |         |         |                 |                |         |         |         |
| 8 H3K         | 纳售单             | 54188-954   | 時有普通技    | ζ.μ.         |                  | 0                    | 审核               |                        | ~            |         |              |        | 067     |         | 点击【审核】          | 按钮             |         |         |         |
| 🗄 採動          | 销售设续 ▶          | 单摇号:        | RX23043  | 251511179450 | 20002 * 客户4:     | 9.南南 ~               | 是否要通过读单据         | 2                      |              | 023-04- | 25           | 5      |         |         |                 |                |         |         |         |
| 人 橋戸          |                 | 纳整单:        | \$¥23042 | 201054242650 | 10006 … ◆型祭閥:    | 10. 首理员              | 1003 : Reference | (伝道)                   |              | E       | Eller        |        |         |         |                 |                |         |         |         |
| <↓ 促销         | 一朝借分析一          | <b>御</b> 注: |          |              | 自建义孝船:           | 最多50字符               |                  |                        | 6            |         |              |        |         |         |                 |                |         |         |         |
| ビ 销售          | 订货明细            | 自定义本经4:     |          |              |                  |                      |                  | Rim                    | 883          |         |              |        |         |         |                 |                |         |         |         |
| A 48          | 納盤明田            | 已遗中(0)条     |          | 导出商品         | 1                |                      |                  |                        | 2 点击         | (确认)    | 按钮           |        |         |         |                 |                |         |         |         |
|               | 何第汇总            |             |          |              |                  |                      | 477              |                        | -            |         |              | 4.500  |         |         | 1.0000 (=)      |                |         | 691     | 助价(元)   |
| ⊻ \$9395      |                 |             | 1990     | tette        | #A               |                      | 97480            | 甲烯米酸                   | 19398423     | 30.9    | RW-245       | Giane. | 9787417 | MINGEL  | Locality ( )C ) | 1912(91(75)    | 1014101 | 含税售     | 40      |
| 🛱 WMS         | 业务员汇总           |             |          | -            | NEvliya经典模束心代可可  | 输白巧完力制品(什锦水果味)500g   | 8680052628111    | SY23042010542426600006 | 131300007980 |         | 运用新售         | 0056   | -1      |         |                 | 0              | 28.8    | 25.344  | 25.:    |
| ≜⊈≄           | 春户业务员汇总         |             | 2        | -            | NEdiya會積極這型共心化   | 可可歸自巧売力制品(什锦水果味)350g | 8680052628036    | SY23042010542426600006 | 131300007983 |         | <b>运</b> 用财差 | 0056   | -1      |         |                 | 0              | 22.8    | 20.054  | 20.1    |
| 區 报表          | Meice.          | 44/#3%      | 3        | -            | NEvliys社會转央心體米代) | 可可羅巧売力制品(什锦水果味)420g  | 8680052628104    |                        | 131300007981 |         | 猛馬娇麗         | 0056   |         |         |                 | 0              | 29.8    | 26.224  | 26.     |
|               | 納售毛利报表          | HITCOM      | U        |              |                  |                      |                  |                        |              |         |              |        |         |         |                 |                |         |         |         |
| <u>∆</u> \$85 |                 |             |          |              |                  |                      |                  |                        |              |         |              |        |         |         |                 |                |         |         |         |
|               |                 |             |          |              |                  |                      |                  |                        |              |         |              |        |         |         |                 |                |         |         |         |
|               |                 |             |          |              |                  |                      |                  |                        |              |         |              |        |         |         |                 |                |         |         |         |
|               |                 |             |          |              |                  |                      |                  |                        |              |         |              |        |         |         |                 |                |         |         |         |
|               |                 |             |          |              |                  |                      |                  |                        |              |         |              |        |         |         |                 |                |         |         |         |
|               |                 |             |          |              |                  |                      |                  |                        |              |         |              |        |         |         |                 |                |         |         |         |
|               |                 | 单品优惠会部      | Q:9.78 Ø | 电电后金额:7      | 1.62 現金: 0       | 选择支付方式 / 未付:71.62    |                  |                        |              |         |              |        | 855     | A人:1010 | 制单日期:2023-0     | 04-25 15:11:18 | 审核人     | 员: 审核日  | 3 48 :  |

图 3.1-1

2. 驳回退货单

【操作路径】销售-销售单据-销售退货。

操作流程:退货单编辑页面,点击【驳回】按钮后,弹出审核弹窗,输入原因,点击【确认】按钮。驳回成功,如图 3.1-2 所示。

- 驳回的退货单据,状态更新为待提交状态。
- 客户待提交状态的退货单据,商家没有权限提交。

| 信·爱宝云商员            | < 😧 開發                                | 版统-Bug -    | 10道          | × - 新国王网班家团放卡内部文档 × +        |                    |               |                         |              |         |                                                                                                    |      |      |      |         |               |         | 0           |          |
|--------------------|---------------------------------------|-------------|--------------|------------------------------|--------------------|---------------|-------------------------|--------------|---------|----------------------------------------------------------------------------------------------------|------|------|------|---------|---------------|---------|-------------|----------|
| C 🗑 ebizsit.albaoc | loud.com/#                            | */sales/ret | turned       |                              |                    |               |                         |              |         |                                                                                                    |      |      |      |         |               | o+ ⊡    | <b>\$</b> 1 |          |
| 月书 🔽 主页・紫宝云湾谷      | · · · · · · · · · · · · · · · · · · · | 南自商试技       | 🛂 sit5       | 👔 南安縣總用戶説明书 🔽 主页 - 載宝云南台 📘   | 发展计划               | (工作表格 📙 产)    | 副资料 🧧 愛宝云南倍-测试          | RI 🧧 38      |         |                                                                                                    |      |      |      |         |               |         |             |          |
| 续 Google Chrome 更新 | 您需使用 W                                | findows 10  | 或更亮版本。       | 该计算机目前使用的是 Windows 7。        |                    |               |                         |              |         |                                                                                                    |      |      |      |         |               |         | 7           | 「無法情     |
| 爱宝云商贸              |                                       |             |              |                              |                    |               |                         |              |         |                                                                                                    |      |      |      |         | 54188 []      | 054] \$ | (司:曾報)      | B(gegel) |
| 新賞単語               | 使纳利用                                  |             | 的物理质         |                              |                    |               |                         |              |         |                                                                                                    |      |      |      |         |               |         |             |          |
| 特致订单               |                                       |             |              |                              | -                  |               |                         | -            |         |                                                                                                    |      |      |      |         |               |         |             |          |
| 10.00.00           | 54188-统                               | 權何售還多       | 8単           |                              | 0                  | 設回            |                         | ×            |         |                                                                                                    |      | 0279 | 軍統   | < 110 × | <u>銀町</u>     | 12.9    |             | - SALE   |
| -                  | 单接号                                   | RX2304      | 251511179450 | 0002 * 雲产: 9. 東モ 🗸           |                    | 是否要改反该单握      | 7                       |              | 023-04- | 25                                                                                                    | N    |      | 教師   | 0 Ath   | ( 1010) ] Tex | #       |             |          |
|                    | ****                                  | 5Y2304      | 201054242660 | 0006 + 型祭員: 10, 管理员          |                    | - #Q: 10930   | 総成(公績)                  |              | E.      | 已提出                                                                                                    | 1    |      |      |         |               |         |             |          |
| 一销售分析—             | <b>1</b>                              |             |              | 自己文字段: 20月10日日               |                    |               |                         |              |         |                                                                                                    |      |      |      |         |               |         |             |          |
| TIME               | 目建义字段4                                |             |              |                              |                    |               |                         |              |         |                                                                                                    |      |      |      |         |               |         |             |          |
| 192051E            | 包括中(0)名                               |             |              |                              |                    |               | 和日期                     | 30U (2       | - ditt  | 【确认】按钮                                                                                                    |      |      |      |         |               |         |             |          |
| 1980-00            |                                       |             |              |                              |                    | 1             |                         |              | -       | disting the second second second second second second second second second second second second second second s |      |      |      |         |               |         |             | 销售价(     |
| SPC8               |                                       | ☆号♪         | 操作           | 88                           |                    | 条码            | 单愿来题                    | 内编码          | 笑号      | 仓库名称                                                                                                    | 仓库编号 | 可用库存 | 所用仓仪 | 上次售价(元) | 前顶根(%)        | 遊告价     | <b>a</b>    | 祝舊价      |
| IS 业务员定意           |                                       | 1           | -            | NEvlya经典教完心代页可描白巧克力制品(什佛水果味  | ) 500g             | 8680052628111 | SV23042010542426600006  | 131300007960 |         | 运费场差                                                                                                    | 0055 |      |      |         | 0             | 28.8    | 25.344      |          |
| #PLSSCO            |                                       | 2           | -            | NEviya會環境還型來心代可可讓自巧克力刺品(什條水車 | <b>1</b> 04 ) 350g | 8680052626036 | \$923042010542426600006 | 131300007983 |         | 经费场差                                                                                                    | 0056 | -1   |      |         | 0             | 22.8    | 20.064      |          |
| Instru             |                                       | 3           | -            | NEvlya社會被共口號未代可可描写先力制品(什種水果的 | ≢)420g             | 8680052628104 | SY23042010543436600006  | 131300007981 |         | 猛弊対差                                                                                                    | 0056 | -1   |      |         | 0             | 29.8    | 26.224      |          |
|                    | 合计(共3)                                | <b>祭</b> )  |              |                              |                    |               |                         |              |         |                                                                                                    |      |      |      |         |               |         |             |          |
| 時間も利用の             |                                       |             |              |                              |                    |               |                         |              |         |                                                                                                    |      |      |      |         |               |         |             |          |
|                    |                                       |             |              |                              |                    |               |                         |              |         |                                                                                                    |      |      |      |         |               |         |             |          |
|                    |                                       |             |              |                              |                    |               |                         |              |         |                                                                                                    |      |      |      |         |               |         |             |          |
|                    |                                       |             |              |                              |                    |               |                         |              |         |                                                                                                    |      |      |      |         |               |         |             |          |
|                    |                                       |             |              |                              |                    |               |                         |              |         |                                                                                                    |      |      |      |         |               |         |             |          |
|                    |                                       |             |              |                              |                    |               |                         |              |         |                                                                                                    |      |      |      |         |               |         |             |          |
|                    |                                       |             |              |                              |                    |               |                         |              |         |                                                                                                    |      |      |      |         |               |         |             |          |
|                    |                                       |             |              |                              |                    |               |                         |              |         |                                                                                                    |      |      |      |         |               |         |             |          |
|                    | -                                     |             |              |                              |                    |               |                         |              |         |                                                                                                    |      |      |      |         |               |         |             |          |

图 3.1-2

## 3.2 退货商品入库

概念:退货商品退回后需要将退货商品进行入库操作,退货流程才结束。

1. 退货商品入库

【操作路径】仓库-仓库单据-入库单。

操作流程:点击【入库按钮】,弹出"是否将该单商品入库"弹窗,点击【确认】 按钮。入库成功,如图 3.2-2 所示。

- 入库成功,退货单据状态更新为已完成。
- 设置-仓库配置,开启销售单自动入库,不需要手动入库,退货订单审核成功 后,状态直接更新为已完成。

|               | 夏玉云開页       |       |         |        |                  |      |                        |              |                            |                        |                   |           |            |              |              |                     | 541    | 38 [1054] 公司:留證     | 炅(gege1          |
|---------------|-------------|-------|---------|--------|------------------|------|------------------------|--------------|----------------------------|------------------------|-------------------|-----------|------------|--------------|--------------|---------------------|--------|---------------------|------------------|
| +75           | — 仓库单据 —    | 促納明   | 8       | 系统     | 12 <b>2</b>      |      | 销售订单(精简)               | 转集运货         | 》 本本                       |                        |                   |           |            |              |              |                     |        |                     |                  |
| 100           | >1年後 ト      | 54188 |         |        | in l             | 所有台  | a v Maai               | Reti v       | 所有单撰状                      | 5 v <u>118455</u>      |                   | 关联单振号     | 2023-04-19 | 00:00:00 🗉 : | 023-04-25 23 | 159.59 C D T T T    | 童術     | <b>EE + 3</b> 52    | 导出               |
| 10.00         | 出序单         | () E3 | +101.6R | 12.845 |                  | 0    |                        |              |                            |                        |                   |           |            |              |              |                     |        |                     |                  |
| 采购            | 调报单         |       | 序号 ク    |        | 操作               |      | 单据号                    | 流水号          | 单据类型                       | 关联单纲                   | 往来类型              | 柱来单位      | 单据状态       | 入库日期         | 制单人          | 制单日相                | 审核人    | 审核日期                | 经办               |
| - 释户          | 报损单         |       | 1       | 入库     | -11-15<br>-11-15 | 809  | IN23042515250342700021 | 230425-00021 | 特值退货                       | RX23042515111794500002 | 客户                | -         | 待入库        |              | 曾理员          | 2023-04-25 15:25:03 | 1. 退约  | 《单审核成功,会新           | <del>8</del> (\$ |
| 6245          | 分拣          |       | 2       | 入部     | 调调               | 0.04 | IN23042515225562700020 | 230425-00020 | 采购入库                       | PE23042515225221900011 | 供应商               | 臺幕供应商     | 日入库        | 2023-04-25   | 曾理员          | 2023-04-25 15:22:55 | Jér di | -                   |                  |
| 95 <b>(</b> 5 | 报道单         |       | 3       | 人库     | ins)             | ece. | IN23042515220029700019 | 230425-00019 | 采购入庫                       | PI23042515215661500010 | 供应問               | 草塞供应商     | 日入庫        | 2023-04-25   | 管理员          | 2023-04-25 15:22:00 |        |                     |                  |
| 0.0           | 商级盘点        |       | 4       | 入雨     | 99               | 679  | IN23042514311943400018 | 230425-00018 | 采购入库                       | PE23042514305063400009 | 供应商               | YUKI供应链公司 | 已入库        | 2023-04-25   | 管理员          | 2023-04-25 14:31:19 |        |                     |                  |
| 财务            | 分拣配送        |       | 5       | 入庫     | 调组               | Bie  | IN23042514294663900017 | 230425-00017 | 采购入库                       | P123042514294278400008 | 供应周               | YUKI供应键公司 | 日入庫        | 2023-04-25   | 管理员          | 2023-04-25 14:29:46 |        |                     |                  |
|               | 待分拣单        |       | 6       | 人車     | 编辑               | Bite | IN23042514292330100016 | 230425-00016 | 采购入库                       | PI23042514291983200007 | 供应意               | 意感供应商     | 已入库        | 2023-04-25   | 管理员          | 2023-04-25 14:29:23 |        |                     |                  |
| wma           | 白素白斑        |       | 7       | 入岸     | 88               | 69   | IN23042514275001800015 | 230425-00015 | 采购入库                       | Pt23042514274710000005 | 供应商               | 臺幕供应商     | 日入库        | 2023-04-25   | 管理员          | 2023-04-25 14:27:50 |        |                     |                  |
| ŧ∕×           |             |       | 8       | 入库     | 37.53            | ede  | IN23042514223656500014 | 230425-00014 | 咸购入库                       | PI23042514223284100005 | 供应商               | 草卷供应商     | 已入库        | 2023-04-25   | 曾理员          | 2023-04-25 14:22:36 |        |                     |                  |
| 最表            | 一分析授表 —     |       | 9       | 入潮     | 调用               | 898  | IN23042514195784900013 | 230425-00013 | 采购入库                       | P[23042514195409100004 | 供应商               | 臺莓供应商     | 日入車        | 2023-04-25   | 管理员          | 2023-04-25 14:19:57 |        |                     |                  |
| Riff          | 库存查询        |       | 10      | 入库     | 015              | B0e  | IN23042514114541600012 | 230425-00012 | 采购入库                       | PE23042514114042800003 | 供应商               | 草莓供应商     | 日入庫        | 2023-04-25   | 曾理员          | 2023-04-25 14:11:45 |        |                     |                  |
| 200           | 库存交易流水      |       | 11      | 入庫     | 调错               |      | IN23042514095065600011 | 230425-00011 | 采购入库                       | Pf23042514094700100002 | 供应商               | 草莓供应商     | 日入库        | 2023-04-25   | 管理员          | 2023-04-25 14:09:50 |        |                     |                  |
|               | 出库明细        |       | 12      | 入库     | 185              |      | IN23042514024767900008 | 230425-00008 | 勞管還貨                       | RX23042114025440000017 | <b>春</b> 户        | 高高        | 已入库        | 2023-04-25   | 管理员          | 2023-04-25 14:02:47 | 曾理员    | 2023-04-25 14:02:47 |                  |
|               | 入库明细        |       | 13      | 人事     | 14532            |      | IN23042514023229300007 | 230425-00007 | 的复数含                       | RX23042119125779200049 | #/P               | R.R.      | EX#        | 2023-04-25   | 言違员          | 2023-04-25 14:02:32 | 管理员    | 2023-04-25 14:02:32 |                  |
|               | 出版汇总        |       | 14      | 1.15   | 10523            |      | IN23042513595687100006 | 230425-00006 | 采购入库                       | PI23042513595251300001 | 供应用               | 尤供应用      | BV#        | 2023-04-25   | 日本内          | 2023-04-25 13:59:56 |        |                     |                  |
|               | RIRIBIR     |       | 15      | 入萍     | 1025             | -    | IN23042508540477900002 | 230425-00002 | PERSONAL PROPERTY AND INC. | KT23042508522817800002 | 90 <sup>-0</sup>  | wwy0001   | 日八章        | 2023-04-25   | gegel        | 2023-04-25 08:54:04 | gegel  | 2023-04-25 08:54:05 |                  |
|               | INCOMPANIAL |       | 10      | Aa     | 19182            | 1000 | 1N23042308492903100001 | 230425-00001 | or mail of                 | 8123042308474336800001 | 12/ <sup>11</sup> | wwy0001   | 844        | 2023-04-25   | gegel        | 2023-04-25 08:49:29 | gegel  | 2023-04-25 08:49:29 |                  |
|               | 报温明始        | _     |         |        |                  |      |                        |              |                            |                        |                   |           | 共1974      |              | 2 3          | <b>as</b>           | 10 >   | 20 @//2 > 14 9      |                  |
|               | 高级盘点报表      |       |         |        |                  |      |                        |              |                            |                        |                   |           | 2012/5     |              |              |                     | 10 3   | 20 30/24 0 202      |                  |

图 3.2-1

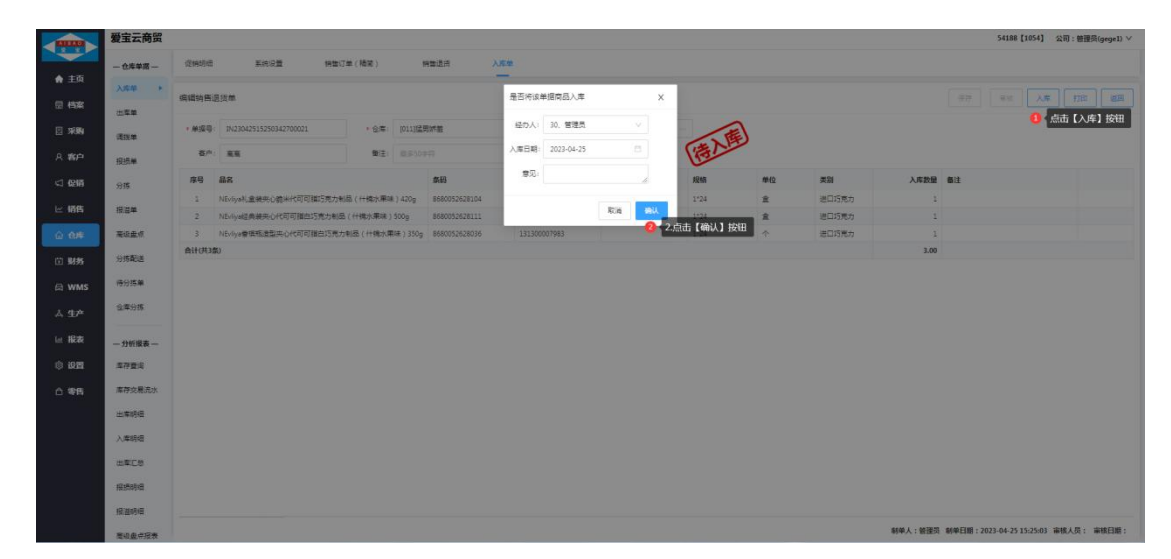

图 3.2-2

### 3.3 退款结算

### 3.3.2 指定账户结算

概念:退款需要将客户的退款单据结算,审核成功才可以退款成功。

1. 新建客户结算单

【操作流程】: 财务-财务单据-客户结算单。

操作流程:点击【新建】按钮,进入新建客户结算单,选择客户,选择待结算退货 单,选择支付方式,点击【保存】按钮。保存成功,如图 3.3-1、3.3-2 所示。

- 选择支付方式-费用科目,客户有预收款单,才会显示这个支付方式,退款金额也是原路返回到客户的余额中。
- 选择现金、扫呗, SXF 等支付方式结算,目前还不支持退款金额原路,商家可以自行转账给客户退款。

|                         | 爱宝云商贸      |          |                |                      |        |       |             |            |                   |                                            |                     |              |              |        |        |            |    |        | 54188             | 【1054】 公司:管理员(gege1) |
|-------------------------|------------|----------|----------------|----------------------|--------|-------|-------------|------------|-------------------|--------------------------------------------|---------------------|--------------|--------------|--------|--------|------------|----|--------|-------------------|----------------------|
|                         | — 财务单语 —   | 销售订单 (   | 栖笃)            | 商品资料                 | 何豐单    | (精句)  |             | 有/~52      | 191.49            |                                            |                     |              |              |        |        |            |    |        |                   |                      |
| - 194                   | 供应要运算单     | 54188-新聞 | <b>【</b> 各户结算单 |                      |        |       |             |            |                   |                                            |                     |              |              |        |        |            |    |        | <b>677</b> =±     | [c+] no [#=          |
|                         | 图户机图单 ·    |          |                |                      |        | 1     |             |            |                   |                                            |                     |              |              |        |        |            |    |        | 😑 📩 🕼             | 存】按钮                 |
| 🗄 1686                  | 预付款单       | 亚动李母:    | 影響保存這些         | 12注意                 | • 各内:  | 9. 魔務 | 5           |            | 2,681             | <ul> <li>开牟ENI</li> <li>点击【选待结算</li> </ul> | 2023-04-25<br>1单】按钮 |              |              |        |        |            |    |        |                   |                      |
| A 將户                    | 形改武庫       | 留注:      | 运输、最多2         | 00字符                 |        |       |             |            |                   |                                            |                     |              |              |        |        |            |    |        |                   |                      |
| < 促销                    | 费用支出单      | 序号       | 提作             | 单描号                  | #      | 掲実型   |             | 25         | <b>第81间</b> ;     | 限定日期                                       |                     | 总金额          | 已付金額         | 未付金額   |        | 本次优惠会      | R  | 本次实付金额 | 备注                |                      |
| ヒ 销售                    | 意用这入单      | 1        | 對於             | RX230425151117945000 | 02 何   | 普通用   |             | 20         | 23-04-25          | 2023-05-01                                 |                     | -71.62       | 0            | -71.62 | 0      |            | -7 | 1.62   |                   |                      |
| A 44                    | a Bios     |          |                |                      |        |       | <b>8</b> 08 | 時間準        |                   |                                            |                     |              |              |        |        |            | ×  |        |                   |                      |
| W 894                   | an officer |          |                |                      |        |       | 18.4        | ohe5       | 2025-04-22        | 162724 = 2023-04                           | 26 162724 🖂 🗌       | 305-8-2017-0 | - 014        |        |        |            |    |        |                   |                      |
| <ol> <li>M95</li> </ol> | ASU/CAT    |          |                |                      |        |       | 0           | 89         | 2599              | 8/428                                      | REALER              | *832         | <b>単用む虫羽</b> | 0ft##  | 非行全贸   | REDR       | 81 |        |                   |                      |
| 🛱 WMS                   | — 财务报表 —   |          |                |                      |        |       |             |            | 1003002111117945  |                                            | 2023-04-25          | MB2R         | -71.62       | 0      | -71.82 | 2023-05-01 |    |        |                   |                      |
| ▲ 生产                    | 收支用水       |          |                |                      |        |       |             | ,1         | -9164-9164-916-0  |                                            | 2023-04-25          | HB21         | -32          | 0      | -32    | 2023-05-01 |    |        |                   |                      |
| 园 搬表                    | 预付款余额      |          |                |                      |        |       |             | 4          | 5/210423104542387 | 0041 EE                                    | 2023-04-23          | 12           | 601.6        | 0      | 603.6  | 2023-05-01 |    |        |                   |                      |
| 0 10 <b>1</b>           | 形态数字数      |          |                |                      |        |       | 1           |            |                   |                                            |                     |              |              |        |        |            |    |        |                   |                      |
|                         | atacHP.    |          |                |                      |        |       |             |            |                   |                                            |                     |              |              |        |        |            |    |        |                   |                      |
| 0.95                    | Tool and   |          |                |                      |        |       |             |            |                   |                                            |                     |              |              |        |        |            |    |        |                   |                      |
|                         | #/~1267#X  |          |                |                      |        |       |             |            |                   |                                            |                     |              |              |        |        |            |    |        |                   |                      |
|                         | 供应商往来年     |          |                |                      |        |       |             |            |                   |                                            |                     |              |              |        |        |            |    |        |                   |                      |
|                         | 春产往来班      |          |                |                      |        |       |             |            |                   |                                            |                     |              |              |        |        |            |    |        |                   |                      |
|                         | 超期应收应付     |          |                |                      |        |       |             |            |                   |                                            |                     |              | 月5条 (        |        | 15 岳/页 | 東田         | π  |        |                   |                      |
|                         | 费用统计报表     |          |                |                      |        |       |             |            |                   |                                            |                     |              |              |        |        | 2.4        | -  |        |                   |                      |
|                         | 文付统计招表     | 本次优惠会部   | 1:0 本次案        | 付金額: -71.62 現金:      | -71.62 |       | 131         | #32/17/53C | ×                 |                                            |                     |              |              |        |        |            |    | 制单人:留理 | 员 制单日期:2023-04-25 | 16:31:46 窗板人员: 窗框日間: |

图 3.3-1

|           | 爱宝云商留              |           |         |               |      |          |       |              |             |            |                                                                                                    |              |               |              | 54188 [10]             | [4] 公司:他带       | S(oesel) V |
|-----------|--------------------|-----------|---------|---------------|------|----------|-------|--------------|-------------|------------|----------------------------------------------------------------------------------------------------|--------------|---------------|--------------|------------------------|-----------------|------------|
|           |                    | E MARK    |         |               |      |          |       |              | 400         |            | AND THE ADDRESS                                                                                                    | halfs in a l | Ever Dir      | and a second |                        | -               |            |
| ♠ 主页      | 一财劳单把一             | B.R.M.    | #(9035  | 库伊里间          |      | 米用遗货     |       | 690 <u>8</u> | 小田序         | · 祭尸'位美    | (1993)(44)(1993))                                                                                                    | 初陸単(古        | 有可) 107       |              | 194 <u>12</u> 78121787 | €/*. <u>E</u> ¢ | (gr        |
| 0.658     | 供应来检查单             | 54188-852 | 有户结算单   |               |      |          | 遗择支付7 | 530 AR       |             |            |                                                                                                    | ×            |               |              | (177 Tax               |                 | 1210       |
|           | \$1:44.89 ×        |           |         |               | 18/  | 13 10 10 |       | 344.00       |             |            |                                                                                                    |              |               |              |                        |                 |            |
| 🖂 RBN     | 新行款单               |           |         |               |      |          |       | 序号           | 科目          | RE         | a                                                                                                    |              |               |              |                        |                 |            |
| A 客户      | Statem             | 間注い       |         |               |      |          | 0     | 1            | 小程序订货款(¥30) | 10         | 外房機公司3                                                                                                    |              |               |              |                        |                 |            |
| < 225     | 费用文出单              | 康号        | 操作      | 单描号           | 3    | 國美国      | 支付    | 防式           |             |            |                                                                                                    |              | 本次优惠金额        | 本次实行金额       | 徽注                     |                 |            |
| ⊨ 销售      | 豊田佐入業              | 1         | 2539    |               | 0026 | 有論語語     | 0     | 房町           | 支付方式        | 奏          | 金融 6 小学校 1 小学校 1 小学 | r 就会以选择      | 的方式面然退於       | -150         |                        |                 |            |
|           | -                  |           |         |               |      |          |       | 1            | 现金          | 现          | *                                                                                                    |              |               |              |                        |                 |            |
| @ @#      | <b>第</b> 中國位       |           |         |               |      |          |       | 2            | 担职          | Rti        | 人很行                                                                                                    |              |               |              |                        |                 |            |
| (i) 9695  | 期初失款               |           |         |               |      |          |       | 3            | SXF         | 2t:        | 人銀行                                                                                                    |              |               |              |                        |                 |            |
| 🛱 WMS     |                    |           |         |               |      |          | 0     | 4            | dd          | 181<br>181 | 1618                                                                                                    |              |               |              |                        |                 |            |
| 人 生产      | 沙安东北               |           |         |               |      |          | _     |              |             |            |                                                                                                    |              |               |              |                        |                 |            |
| L. IRS    | Turnet             |           |         |               |      |          |       |              |             |            |                                                                                                    | _            |               |              |                        |                 |            |
|           | 757740+48          |           |         |               |      |          |       |              |             |            |                                                                                                    | _            |               |              |                        |                 |            |
| © 122     | 新改計會觀              |           |         |               |      |          |       |              |             |            |                                                                                                    | _            |               |              |                        |                 |            |
| 白 零售      | 供应意应付款             |           |         |               |      |          |       |              |             |            |                                                                                                    | _            |               |              |                        |                 |            |
|           | 有户应改取              |           |         |               |      |          |       |              |             |            |                                                                                                    | _            |               |              |                        |                 |            |
|           | 供应增往来报             |           |         |               |      |          |       |              |             |            |                                                                                                    | _            |               |              |                        |                 |            |
|           | 医产促中所              |           |         |               |      |          |       |              |             |            |                                                                                                    | _            |               |              |                        |                 |            |
|           | 1518/tb 22 (10 in) |           |         |               |      |          |       |              |             |            |                                                                                                    | _            |               |              |                        |                 |            |
|           | -                  |           |         |               |      |          |       |              |             |            | 和海                                                                                                    |              | 占击【确认】按       | 4 <b>H</b>   |                        |                 |            |
|           | AN INCIDENT PLAN   |           |         |               |      |          | -     |              |             |            | _                                                                                                    |              | AUGU LASON 1X |              |                        |                 |            |
|           | 支付统计报表             |           |         |               |      |          |       |              | -           |            |                                                                                                    |              |               |              |                        |                 |            |
| است وتدري | 月城招表               | 本次优惠会部    | 1:0 本次实 | 付金额: ·150 小程序 | 订美數: | -150     |       |              | 点击选择支付方式    | e          |                                                                                                    |              |               | 制单人: 他语      | 员 制单日期:2023-04-27 14:0 | 259 审核人员:       | 审核日期:      |

图 3.3-2

2. 审核客户结算单

【操作流程】: 财务-财务单据-客户结算单。 操作流程:进入编辑客户结算单,点击【审核】按钮,弹出审核弹窗,点击【确认】 按钮。审核成功,如图 3.3-2 所示。

● 审核成功,退款金额才会退回客户账号。

| -            | 爱宝云商贸                                 |             |            |               |                    |         |         |   |                     |          |       |      |       |        |     |       |        |      | 54188 [1054           | 1] 公司:曾建员(gege1) ~ |
|--------------|---------------------------------------|-------------|------------|---------------|--------------------|---------|---------|---|---------------------|----------|-------|------|-------|--------|-----|-------|--------|------|-----------------------|--------------------|
| -            | — 财务单报 —                              | 時售订单 (      | 福岡)        | 常品资料          | -                  | 単(積電)   | 新产95日4  |   |                     |          |       |      |       |        |     |       |        |      |                       |                    |
| 会 主页         | 保在市场资金                                |             |            |               |                    |         | _       | - |                     |          |       |      | -     |        |     |       |        |      |                       |                    |
| (15 <b>%</b> | <b>医广州和中</b> +                        | 54188-1周9   | 國都戶結算單     |               |                    |         | _       | 0 | 审核                  |          |       | ×    |       |        |     |       |        |      | 0. da                 | (市橋) 按钮            |
| 🗄 🕬 N        | Strates.                              | 业务单号:       | SK23042516 | 6380708200003 | • 8                | 9. R.R. | . M     |   | 是否要审核读者             | 客/P:给算单  |       |      |       |        |     |       |        |      | <b>•</b>              | Control Decisi     |
| A 霧户         | North M                               | <b>9</b> 12 |            |               |                    |         |         |   | <b>\$</b> 90 : 1983 | 9.0.(王炳) |       |      |       |        |     |       |        |      |                       |                    |
| < 6216       | ····································· | 序号          | 關作         | 单指号           |                    | 单据类型    | 交際      |   |                     |          |       |      |       | 未付金额   | \$3 | 尔氏图金额 | 本次实行   | 2W 1 | <b>6</b> 12           |                    |
| 12 IST       |                                       | 1           | 330        |               |                    | 特世遗兴    | 2023-   |   |                     |          | Pris. | 1911 | 3     | -71.62 | 0   |       | -71.62 |      |                       |                    |
|              |                                       |             |            |               |                    |         |         |   |                     |          | 808   | 0 2  | 点击 [4 | \\ 按钮  |     |       |        |      |                       |                    |
| 0 61¢        | 新作民位                                  |             |            |               |                    |         |         |   |                     |          |       |      |       |        |     |       |        |      |                       |                    |
| ① 别务         | 期初欠款                                  |             |            |               |                    |         |         |   |                     |          |       |      |       |        |     |       |        |      |                       |                    |
| 🗇 WMS        | 一财务报表一                                |             |            |               |                    |         |         |   |                     |          |       |      |       |        |     |       |        |      |                       |                    |
| 本 生产         | 63.2×                                 |             |            |               |                    |         |         |   |                     |          |       |      |       |        |     |       |        |      |                       |                    |
| 山 銀衣         | Brizonal                              |             |            |               |                    |         |         |   |                     |          |       |      |       |        |     |       |        |      |                       |                    |
| ② 设置         | 预改和完成                                 |             |            |               |                    |         |         |   |                     |          |       |      |       |        |     |       |        |      |                       |                    |
| ○ 零售         | 供应用应付款                                |             |            |               |                    |         |         |   |                     |          |       |      |       |        |     |       |        |      |                       |                    |
|              | <b>客户应约的</b>                          |             |            |               |                    |         |         |   |                     |          |       |      |       |        |     |       |        |      |                       |                    |
|              | -                                     |             |            |               |                    |         |         |   |                     |          |       |      |       |        |     |       |        |      |                       |                    |
|              | BAGRIE                                |             |            |               |                    |         |         |   |                     |          |       |      |       |        |     |       |        |      |                       |                    |
|              | SILANDI                               |             |            |               |                    |         |         |   |                     |          |       |      |       |        |     |       |        |      |                       |                    |
|              | THE CALL NOT                          |             |            |               |                    |         |         |   |                     |          |       |      |       |        |     |       |        |      |                       |                    |
|              | WATER AND THE REAL                    | 本次优惠金融      | §:0 \$253  | C付金额:-71.62 日 | <b>1金</b> : -71.63 |         | 法探索时方式> |   |                     |          |       |      |       |        |     |       | 新華人    | :管理员 | 新单日期:2023-04-25 16:38 | 07 南核人员: 审核日期:     |

图 3.3-3